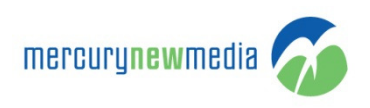

# HOW TO REGISTER WITH MERCURY NEW MEDIA

- 1. Go to https://www.support.mercurynewmedia.com
- 2. Click 'Sign in'

| me | rcurynewmedia ớ                                                                                                |                                                                                               | HOME SU                                          | IBMIT A REQUEST CHECK REQUESTS SEARCH SIGN M |
|----|----------------------------------------------------------------------------------------------------|-----------------------------------------------------------------------------------------------|--------------------------------------------------|----------------------------------------------|
|    | SUPPORT PORTAL                                                                                                 | 🗂 ONLINE CARE                                                                                 | 🀼 MERCURY HOME                                   | Contact                                      |
|    | Welcome to the Mercury N<br>Stay updated with announcements, get answers fr<br>at support@mercurynewmedia.com. | ew Media Support Portal!<br>rom the community, and share your feature suggestions with us. Yo | ou can also submit a request or send us an email | Search The Knowledge Base Search Search      |
| 3. | Click 'Sign Up'                                                                                                |                                                                                               |                                                  |                                              |

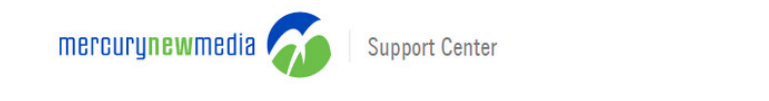

## Sign in to Mercury New Media

| Email                             |
|-----------------------------------|
| Password                          |
| Stay signed in                    |
| Cancel Sign in                    |
| I am an Agent Forgot my password  |
|                                   |
| New to Mercury New Media? Sign up |
|                                   |

Have you emailed us? Get a password If you've communicated with our support staff through email previously, you're already registered.

You probably don't have a password yet, though.

- 4. Enter your
  - a. Full Name
  - b. Email Address
  - c. Captcha
- 5. Click 'Sign up'

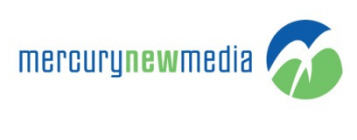

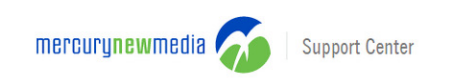

#### Sign up to Mercury New Media

| our full name                                 |                         |  |
|-----------------------------------------------|-------------------------|--|
|                                               |                         |  |
| Your email                                    | ٠                       |  |
|                                               |                         |  |
| Different text please                         | I want an image instead |  |
| Different text please<br>I want audio instead | I want an image instead |  |

- 6. The page will redirect you to the Support Portal homepage
- 7. You will receive a Welcome email from our support team which will include a link to setup your password

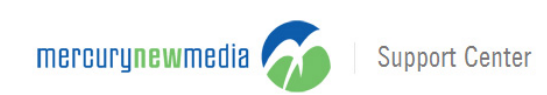

#### WELCOME TO MERCURY NEW MEDIA

Welcome to Mercury New Media. Please follow the link below to choose a password, and we will log you in right away.

https://support.mercurynewmedia.com/verification/email/xpCWtltHkcZIFD5JAxUKLkMBR/

This email is a service from Mercury New Media.

- 8. Click the link and set up your password
- 9. Your password must meet the following requirements
  - a. Must be at least 6 characters
  - b. Must include letters in mixed case and numbers
  - c. Must include a character that is not a letter or number

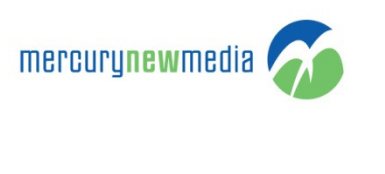

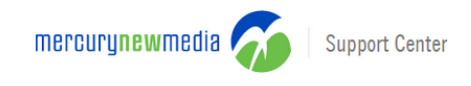

### Choose your secret password

| Your name                            | Social        |  |
|--------------------------------------|---------------|--|
| Your password                        |               |  |
| Password requireme                   | ints:         |  |
| • must be at least                   | 6 characters  |  |
| <ul> <li>must include let</li> </ul> | ters in mixed |  |
| ase and numbers                      |               |  |
| <ul> <li>must include a c</li> </ul> | haracter that |  |

- 10. Once you create your password you will be able
  - a. Submit a request
  - b. Check your existing requests
  - c. Search restricted Knowledge base articles